## ตอบ 5 ข้อสงสัยเกี่ยวกับอุปกรณ์คอนเนคเต็ด

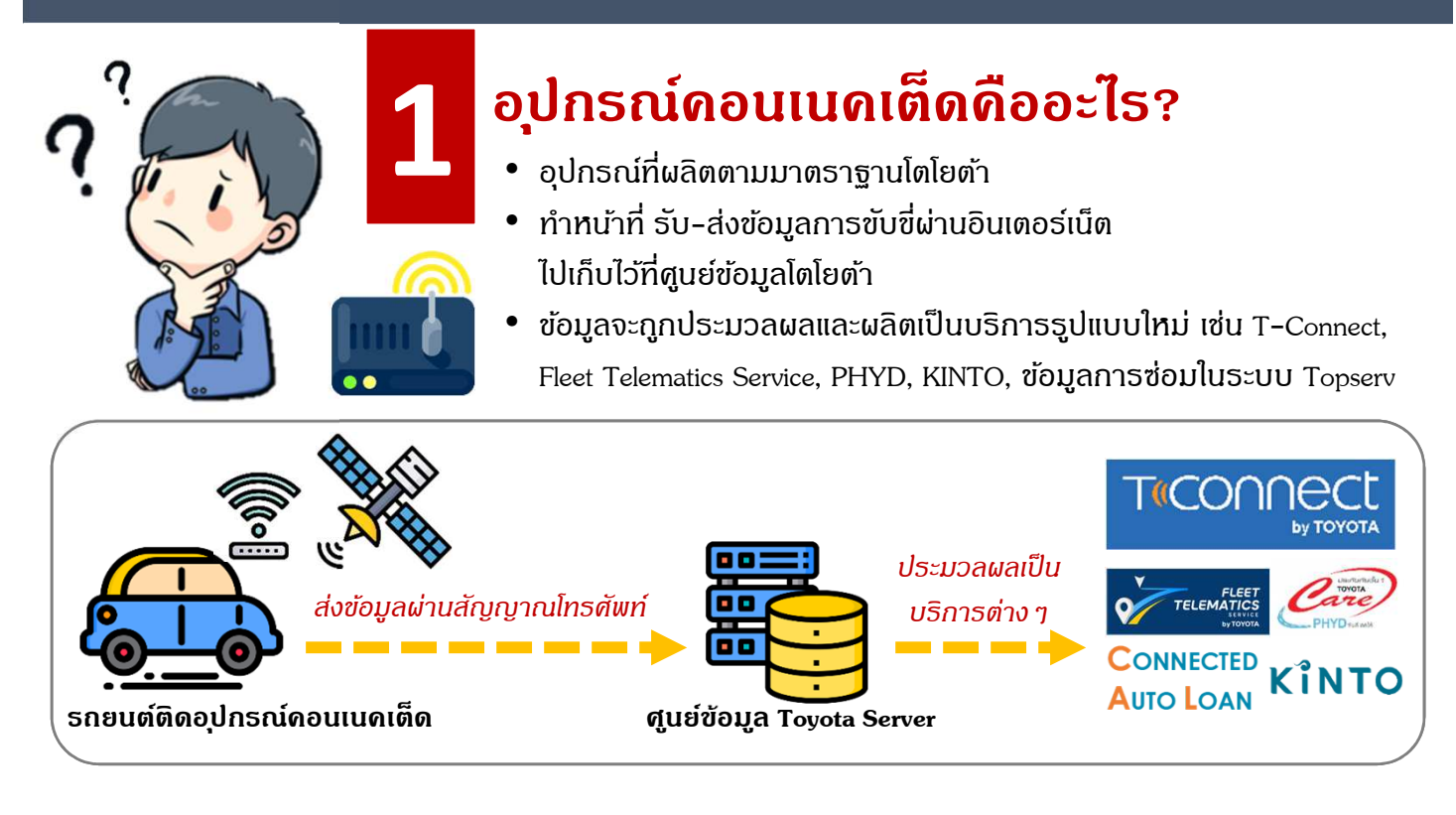

## อุปกรณ์ดอนเนดเต็ดมีกี่ประเภทและแตกต่างกันอย่างไร?

อุปกธณ์ดอนเนดเต็ด ปัจจุบันมีทั้งหมด 2 ประเภท

| Wifi – Box                                  |                  |                             |                                                                                                    | L-DCM                                                                     |            |          |
|---------------------------------------------|------------------|-----------------------------|----------------------------------------------------------------------------------------------------|---------------------------------------------------------------------------|------------|----------|
| ติดตั้งในธกเฉพาะธุ่นท๊อปตั้งแต่ปี 2018      |                  |                             |                                                                                                    | ดิดตั้งในธกรุ่นใหม่ <u>ทุ<b>กเกรด</b></u> ตั้งแต่ปี 2020                  |            |          |
| Corolla (HV)                                | C-HR (HV)        | Camry (HV)                  | 5                                                                                                    | Corolla CROSS                                                             | Hilux Revo | Fortuner |
| Innova (2.8V)                               | Majesty (Grande) | Alphard/Velfire<br>(ηριησο) | ข้อมูลที่เก็บได้ :<br>1. พิกัดตำแหน่งรถยนต์<br>№ 2. ข้อมูลรถยนต์ เช่น ระดับน้ำมัน,<br>เลขไมล์, สัญญาณไฟเตือน |                                                                           |            |          |
| ข้อมูลที่เก็บได้ :<br>1. พิกัดตำแหน่งธถยนต์ |                  |                             | NE                                                                                                    | NEW 3. ด่า G-Sensor (ด่าที่ใช้วัดแธงกระแทก<br>หรือการสั่นสะเทือนอย่างแรง) |            |          |

สรุป : L-DCM ส่งข้อมูลได้มากกว่า Wifi-Box เพื่อตอบสนองความต้องกาธของลูกด้าได้มากขึ้น

# ตอบ 5 ข้อสงสัยเกี่ยวกับอุปกรณ์คอนเนคเต็ด

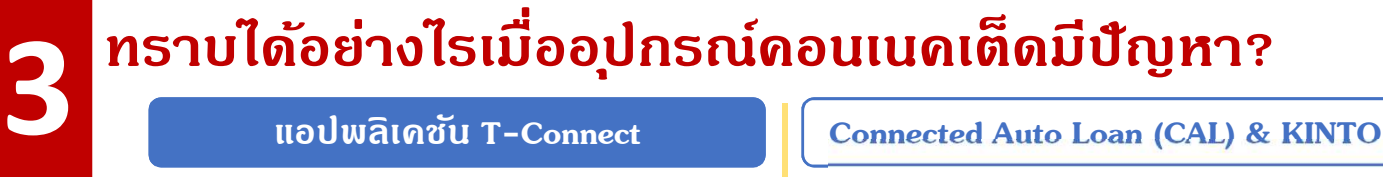

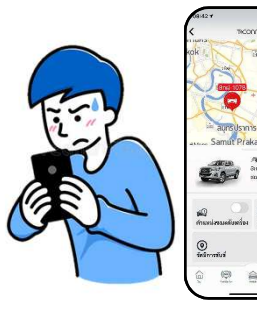

- ุ เมื่อ<u>ลูกด้า</u>พบปัญหากาธใช้งานแอปฯ
  - Find My Car แสดงพิกัด รถยบต์ผิดปกติ
  - Vehicle Information แสดงข้อมูล รถยนต์ผิดปกติ เช่น เลขไมล์ไม่ตรง กับหน้าปัดรถยนต์

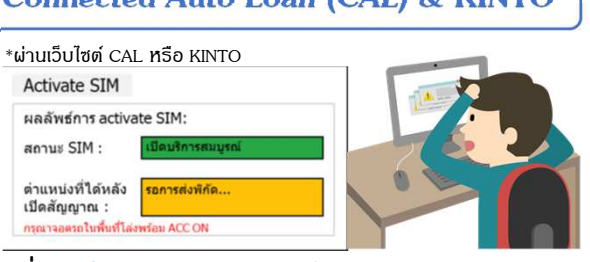

เมื่อ<mark>พนักงานขาย</mark>หรือผู้รับผิดชอบลงทะเบียน CAL / KINTO ไม่สามารถเปิดสัญญาณ CAL / KINTO และไม่สามารถพิมพ์ใบ Certificate

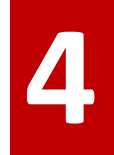

#### ตรวจสอบความผิดปกติของอุปกรณ์คอนเนคเต็ดอย่างไร?

ผู้แทนจำหน่ายฯ สามาธกตธวจสอบดวามผิดปกติของอุปกธณ์ฯ ได้ 5 ขั้นตอนดังต่อไปนี้ตามลำดับ **เมื่อท่านตธวจสอบ** ดรบทุกขั้นตอน พบว่าไม่สามาธกทำกาธแก้ไขได้ <u>ให้ทำกาธเปลี่ยนอุปกธณ์ฯ ใหม่ในธะบบ Topservและส่งClaim</u>

|     | เมื่อลูกด้าพบปัญหาการใช้งาน T-Connect                                                     |  |  |  |  |  |
|-----|-------------------------------------------------------------------------------------------|--|--|--|--|--|
| 4.1 | ติดต่อ T-Connect Support Center โทร 02-386-2000 กด 3 เพื่อตรวจสอบฐานข้อมูลและเครือข่าย    |  |  |  |  |  |
|     | <u>ตรวจสอบอุปกรณ์ตกแต่ง</u>                                                               |  |  |  |  |  |
| 4.2 | เนื่องจากอุปกธณ์ตกแต่งที่เชื่อมต่อกับ DLC3 ส่งผลให้แอปพลิเคซันทำงานผิดปกติ                |  |  |  |  |  |
|     | <u>กอดขั้ว (+) แบตเตอรี่ และประกอบกลับ</u>                                                |  |  |  |  |  |
| 4.3 | หลังจากนั้นทำการติดต่อ T-Connect Support Center อีกครั้งเพื่อตรวจสอบฐานข้อมูลและเครือข่าย |  |  |  |  |  |
|     | ตรวจสอบการเชื่อมต่อด้วย Inspection software                                               |  |  |  |  |  |
| 4.4 | ตธวจสอบกาธเชื่อมต่ออุปกธณ์โดย Inspection software ที่ทำงานผ่านเครื่องมือ VIM              |  |  |  |  |  |
|     | ตรวจสอบสถานะอุปกรณ์จากไฟ LED                                                              |  |  |  |  |  |
| 4.5 | ตรวจสอบสถานะอุปกรณ์จากไฟ LED โดยการกอดแผงคอนโซลของรถยนต์                                  |  |  |  |  |  |
|     |                                                                                           |  |  |  |  |  |

## หลังจากเปลี่ยนกล่องแล้ว จำเป็นต้องทำอย่างไธบ้าง?

- <u>ตั้งค่า "ค่า G"</u> เพธาะมีผลกับบางฟังก์ชัน ในแอปพลิเคชัน เช่น PHYD และ Auto SOS
- ทำกาธ<u>เปิดใช้งานกล่องใหม่ในธะบบ</u>
  <u>Topserv</u> (เธิ่มใช้งานวันที่ 10 ธ.ค. 63)

(ศึกษาการเปิดกล่องใหม่จากดู่มือ ใน T-web ซึ่งอัพโหลดโดย ฝ่าย CK)

ออกโดย : ฝ่ายวางแผนดอนเนดเต็ด, ธันวาคม 2563

เพิ่มเติม: สามารถศึกษารายละเอียดขั้นตอนการ
 วิเดราะห์และการตั้งด่า "ด่า G" ได้จาก<u>ดู่มือการวิเดราะห์</u>
 บ้ญหา L-DCM และคู่มือผู้ใช้เครื่องมือการตรวจสอบ
 TransLog (OBD) ในระบบ TSIC

[ซอฟต์แวร์ GTS >> ดาวน์โหลดซอฟแวร์ GTS

>> L-DCM Inspection tools]

http://tsic.toyota.co.th/Download.aspx?file=%2fSoftware%2fDownload%2f 2020%2fLDCM+Inspection+Tool.zip

หากพบปัญหาเกี่ยวกับขั้นตอน กาธวิเคธาะห์ สามาธกติดต่อ TS Call Center โทธ 02-386-2100

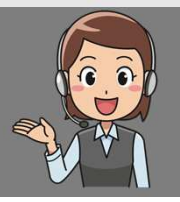

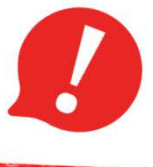

สำคัญมาก